## **Updating Password: ETSL**

- 1. **PLEASE NOTE:** In order to do these steps successfully, you must have registered for ETSL and received login information.
- 2. Go to the ETSL Login Page and click the "Forgot your password?" button.

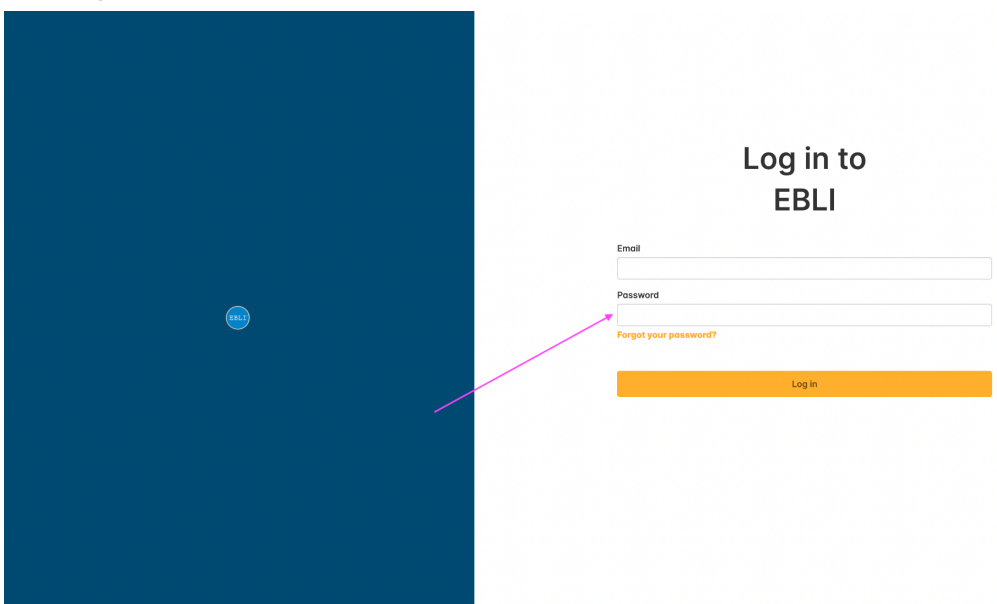

3. Type in the email address for your account and click the "Send" button.

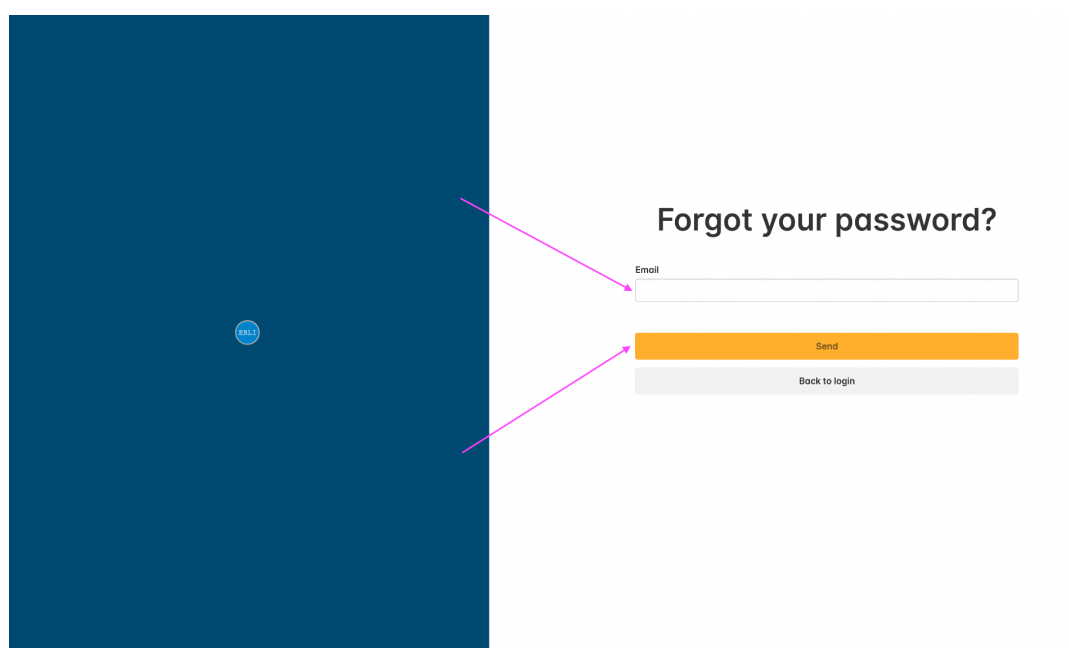

4. You should receive an email to the email address you entered - click the link in the email.

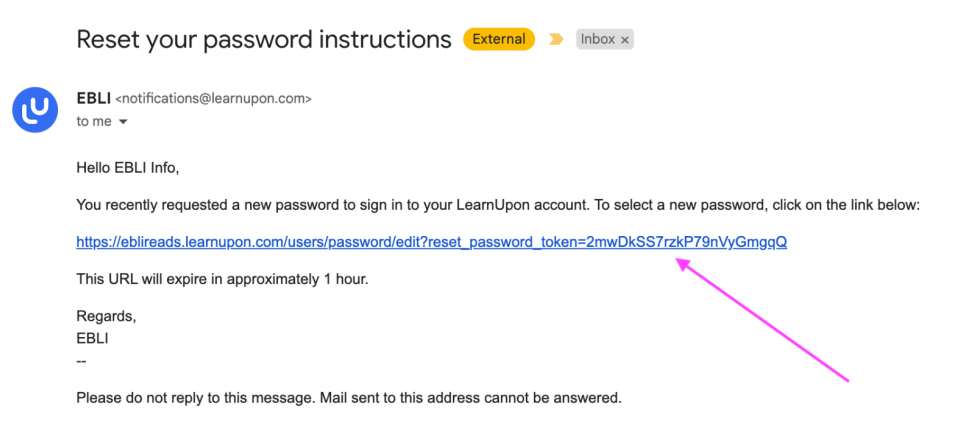

5. Enter a new password two times and click the "Change my password" button. Afterward, the system will automatically log you in.

| set | Change your password |
|-----|----------------------|
|     | T Change my password |
|     |                      |